# Guide för utskriftskvalitet

Du kan lösa många problem med utskriftskvaliteten genom att byta ut förbruknings- eller serviceartiklar som håller på att ta slut eller är utslitna. Kontrollera om det visas ett meddelande om förbrukningsmaterial på kontrollpanelen.

I följande tabell hittar du lösningar på problem med utskriftskvaliteten:

#### Lokalisera problem med utskriftskvaliteten

Genom att skriva ut testsidor kan du enklare lokalisera problem med utskriftskvaliteten.

- **1** Kontrollera att papper har laddats i Fack 1.
- 2 Stäng av skrivaren.
- **3** Håll 🖌 och höger pilknapp nedtryckta på kontrollpanelen medan skrivaren slås på.
- **4** Släpp upp knapparna när klockan visas och vänta tills **Konfig meny** visas.
- 5 Tryck på nedpilen tills √Skriv ut kvalitetssidor visas, och tryck sedan på √. Testsidorna för utskriftskvalitet skrivs ut.
- **6** Tryck på nedpilen tills  $\sqrt{\texttt{Stäng konf.meny}}$  visas och tryck sedan på  $\checkmark$ .

Återställer skrivaren visas en kort stund följt av en klocka och sedan visas Klar.

#### Oregelbunden utskrift

| Exempel | Orsak                                                                                  | Åtgärd                                                                                                    |
|---------|----------------------------------------------------------------------------------------|----------------------------------------------------------------------------------------------------|
|         | Papperet har absorberat fukt på grund av hög luftfuk-<br>tighet.                       | Fyll på papper från ett nytt paket i pappersmagasinet.                                                              |
| ABCE E  | Du använder papper som inte uppfyller skrivarspeci-<br>fikationerna.                   | Kontrollera att inställningarna för papperstyp och<br>pappersvikt stämmer med den typ av papper som du<br>använder. |
|         |                                                                                        | Undvik strukturerat papper med grov yta.                                                                            |
|         | En tonerkassett, överföringsbandet eller fixeringsen-<br>heten är sliten eller skadad. | Byt ut kassetten, överföringsbandet eller fixeringsen-<br>heten.                                                    |

# Återkommande fel

| Orsak Åtgärd                                                                       |                                                                                         |  |
|------------------------------------------------------------------------------------|-----------------------------------------------------------------------------------------|--|
|                                                                                    |                                                                                         |  |
| Om märken uppträder upprepade gånger i endast en färg och flera gånger på en sida: |                                                                                         |  |
| Det finns en skadad tonerkassett.                                                  | Byt ut tonerkassetten om felet uppträder en gång per:<br>• 33,0 mm<br>• 35,3 mm         |  |
| Det finns en skadad fotoenhet.                                                     | Byt ut fotoenheten om felet uppträder var:<br>• 28,3 mm<br>• 72,4 mm                    |  |
| Om märken uppträder längs sidan upprepade gånger i alla färger:                    |                                                                                         |  |
| Fixeringsenheten är defekt.                                                        | Byt ut fixeringsenheten om felet uppträder var:<br>• 47,4 mm<br>• 94,8 mm<br>• 113.0 mm |  |

# Ljusa färgade linjer, vita linjer eller linjer med fel färg

| Exempel                    | Orsak                             | Åtgärd                                     |
|----------------------------|-----------------------------------|--------------------------------------------|
|                            | Tonerkassetten är skadad.         | Byt ut den färgkassett som orsakar linjen. |
|                            | Fotoenheten är defekt.            | Byt ut fotoenheten.                        |
|                            | Överföringsbandet är defekt.      | Byt ut överföringsbandet.                  |
| A BIDE<br>A BIDE<br>A BIDE | Skrivhuvudets linser är smutsiga. | Rengör skrivhuvudets lins.                 |

### Färgmisspassning

| Exempel        | Orsak                                                                             | Åtgärd                                                                                                    |
|----------------|-----------------------------------------------------------------------------------|----------------------------------------------------------------------------------------------------|
| ABCDE<br>ABCDE | Färgen ligger utanför avsett område eller har lagts<br>över ett annat färgområde. | <ol> <li>Omkalibrera skrivaren.         <ul> <li>Utför färgjustering från kvalitetsmenyn.</li> </ul> </li> <li>Ta ut och installera om fotoenheten.</li> <li>Åtgärda färgjusteringen. För mer information, se<br/>"Åtgärda färgjusteringen" på sidan 3.</li> <li>Obs! Om du inte har löst problemet ska du<br/>omkalibrera igen. Om nödvändigt åtgärdar du<br/>färgjusteringen igen.</li> </ol> |

#### Åtgärda färgjusteringen

- 1 Kontrollera att skrivaren är avstängd.
- **2** Håll **/** och höger pilknapp nedtryckta på kontrollpanelen medan skrivaren slås på.
- Släpp båda knapparna när klockan visas.Skrivaren genomför startproceduren och sedan visas Konfig.meny.
- 4 Tryck på nedpilen tills 🗸 Color Alignment (Färgjustering) visas och tryck sedan på 🗹.
- 5 Tryck på 🖌 igen när du vill skriva ut justeringssidan.
- 6 Tryck på nedpilen tills VSet A (Välj A) visas och tryck sedan på V.
- 7 På den utskrivna sidan väljer du den rakaste av de 20 linjerna bredvid bokstaven A.
- 8 Tryck på vänster- eller högerpilen tills önskat nummer visas och tryck sen på 
   Skickar urval visas.
- 9 Upprepa steg 6 till 8 om du vill justera uppsättningarna A till L.
- 10 Tryck på 🖌.
- 11 Tryck på ว.
- 12 Tryck på nedpilen tills 🗸 Stäng konf.meny visas och tryck sedan på 🗹.

**Återställer skrivaren** visas en kort stund följt av en klocka och sedan visas **Klar**.

### Vågräta streck

| Exempel | Orsak                                        | Åtgärd                          |
|---------|----------------------------------------------|---------------------------------|
|         | En tonerkassett är defekt, tom eller sliten. | Byt ut tonerkassetten.          |
|         | Fixeringsenheten är defekt eller sliten.     | Byt ut fixeringsenheten.        |
|         | Fotoenheten kan vara defekt.                 | Byt ut den defekta fotoenheten. |
| ABODE   |                                              |                                 |
| ABCDE   |                                              |                                 |
|         |                                              |                                 |

### Lodräta streck

| Exempel | Orsak                                           | Åtgärd                                                               |
|---------|-------------------------------------------------|----------------------------------------------------------------------|
|         | Tonern smetas ut innan den fixeras på papperet. | Är papperet styvt försöker du mata in det från ett annat<br>magasin. |
| ABCDE   | Tonerkassetten är skadad.                       | Byt ut den tonerkassett som orsakar strecken.                        |
| ABCDE   | Överföringsbandet är slitet eller skadat.       | Byt ut överföringsbandet.                                            |
| ABCDE   |                                                 |                                                                      |

# Ojämn täthet på utskriften

| Exempel | Orsak                                  | Åtgärd                 |
|---------|----------------------------------------|------------------------|
|         | Tonerkassetten är sliten eller defekt. | Byt ut tonerkassetten. |
| ABCDE   | Fotoenheten är sliten eller defekt.    | Byt ut fotoenheten.    |
| ABCDE   |                                        |                        |
| ABCDE   |                                        |                        |

### Utskriften är för mörk

| Orsak                                                                                                    | Åtgärd                                                                                                    |
|----------------------------------------------------------------------------------------------------|----------------------------------------------------------------------------------------------------|
| Skrivaren har kanske inte omkalibrerats på länge.                                                                                               | Utför färgjustering i kvalitetsmenyn.                                                                                                    |
| Inställningen för tonersvärta är för mörk, inställningen för RGB-<br>ljusstyrka är för mörk eller inställningen för RGB-kontrast är för<br>hög. | Välj en annan inställning för tonersvärta, RGB-ljusstyrka eller RGB-<br>kontrast i Utskriftsegenskaper innan du skickar jobbet till<br>skrivaren. |
| Tonerkassetten är sliten eller defekt.                                                                                                    | Byt ut tonerkassetten.                                                                                                    |

# Utskriften är för ljus

| 'd                                                                                                    |
|----------------------------------------------------------------------------------------------------|
| färgjustering i kvalitetsmenyn.                                                                                                    |
| ilj en annan inställning för tonersvärta, RGB-ljusstyrka eller<br>5B-kontrast i Utskriftsegenskaper innan du skickar jobbet till<br>rivaren. |
| f<br>il<br>s                                                                                                    |

| Orsak                                                                | Åtgärd                                                                                                    |
|----------------------------------------------------------------------|----------------------------------------------------------------------------------------------------|
| Du använder papper som inte uppfyller skrivarspecifikatio-<br>nerna. | <ul> <li>Fyll på med papper från ett nytt paket.</li> <li>Undvik strukturerat papper med grov yta.</li> <li>Se till att papperet inte är fuktigt.</li> <li>Kontrollera att inställningarna för papperstyp och pappersvikt stämmer med den typ av papper som du använder.</li> </ul> |
| Du har aktiverat färgsparläget.                                      | Avaktivera färgsparläget i menyn Kvalitet.                                                                                                    |
| Tonern är nästan slut.                                               | Byt ut tonerkassetten.                                                                                                    |
| Tonerkassetten är sliten eller defekt.                               |                                                                                                    |

# Dålig utskriftskvalitet på OH-film

| Orsak                                                                                             | Åtgärd                                                              |
|---------------------------------------------------------------------------------------------------|---------------------------------------------------------------------|
| Du använder OH-film som inte uppfyller skrivarspecifikatio-<br>nerna.                             | Använd bara OH-film som rekommenderas av skrivarens<br>tillverkare. |
| Papperstypsinställningen för det magasin du använder är<br>inställt på annat material än OH-film. | Kontrollera att papperstypsinställningen är inställd på OH-film.    |

# Grå bakgrund

| Orsak                                       | Åtgärd                                                                                                    |
|---------------------------------------------|----------------------------------------------------------------------------------------------------|
| Tonersvärtan är inställd på för mörkt läge. | Välj en annan inställning för tonersvärta i skrivardrivrutinen innan du skickar jobbet till<br>skrivaren. |
| Tonerkassetten är sliten eller defekt.      | Byt ut tonerkassetten.                                                                                    |

# Textskuggor

| Orsak                                                                                                    | Åtgärd                                                                                                    |
|----------------------------------------------------------------------------------------------------|----------------------------------------------------------------------------------------------------|
| Fotoenheten fungerar inte ordentligt.                                                                     | <ul> <li>Se till att papperstypsinställningen är korrekt för det material<br/>du använder.</li> <li>Byt ut fotoenheten.</li> </ul> |
| Pappersvikten eller pappersviktsinställningen på Pappers-<br>menyn är fel för den papperstyp som används. | Kontrollera att inställningarna för papperstyp och pappersvikt<br>stämmer med den typ av papper som du använder.                   |
| Låg tonernivå.                                                                                            | Byta ut tonerkassetten.                                                                                                    |

### Tonerprickar på sidan

| Orsak                                     | Åtgärd                                      |
|-------------------------------------------|---------------------------------------------|
| Tonerkassetterna är slitna eller defekta. | Byt ut de defekta eller slitna kassetterna. |
| Det finns toner på pappersbanan.          | Ring efter service.                         |
| Fotoenheten kan vara defekt.              | Byt ut den defekta fotoenheten.             |

**Guide för utskriftskvalitet** Sida 6 av 7

# Det finns toner- eller bakgrundsskuggor på sidorna

| Orsak                                                                  | Åtgärd                                           |
|------------------------------------------------------------------------|--------------------------------------------------|
| Det finns en tonerkassett som är skadad eller installerad på fel sätt. | Installera om eller ersätt kassetten.            |
| Överföringsbandet är slitet eller skadat.                              | Byt ut överföringsmodulen.                       |
| Fotoenheten är sliten eller defekt.                                    | Byt ut fotoenheten.                              |
| Fixeringsenheten är sliten eller defekt.                               | Byt ut fixeringsenheten.                         |
| Det finns toner på pappersbanan.                                       | Ring efter service.                              |
| Skrivaren har kanske inte omkalibrerats på länge.                      | Utför färgjustering med hjälp av kvalitetsmenyn. |
| Programmet kan ange benvit bakgrund.                                   | Kontrollera programmet.                          |

### Tonern suddas lätt bort

| Orsak                                                                              | Åtgärd                                                                                                    |
|------------------------------------------------------------------------------------|----------------------------------------------------------------------------------------------------|
| Specialmaterial används.                                                           | Se till att korrekt papperstyp är markerad.                                                                               |
| Pappersviktinställningen på Pappersmenyn är fel för den<br>papperstyp som används. | Ändra pappersvikt från Normal till Tungt. Ändra inställningen för<br>Pappersstruktur från Normal till Grov om det behövs. |
| Fixeringsenheten är sliten eller defekt.                                           | Byt ut fixeringsenheten.                                                                                                  |

### Beskurna bilder

| Orsak                                                                                                    | Åtgärd                                                                                                    |
|----------------------------------------------------------------------------------------------------|----------------------------------------------------------------------------------------------------|
| Pappersstöden i det valda magasinet är inställda för ett annat pappersformat än det som är påfyllt i magasinet. | Flytta pappersstöden i magasinet till läget för det pappersformat<br>som är påfyllt.                                                                       |
| Fel sidstorlek kan ha valts i drivrutinen eller programmet.                                                     | <ul> <li>Ange korrekt sidstorlek i drivrutinen eller programmet.</li> <li>Ställ in pappersstorleken så att den stämmer med materialet i facket.</li> </ul> |

### Skev utskrift

| Orsak                                                                                                    | Åtgärd                                                                                         |
|----------------------------------------------------------------------------------------------------|------------------------------------------------------------------------------------------------|
| Pappersstöden i det valda magasinet är inte i rätt läge för det pappersformat som är påfyllt i magasinet. | Flytta pappersstöden i magasinet till läget för det pappersformat<br>som är påfyllt.           |
|                                                                                                    | <ul> <li>Kontrollera att breddstödet inte är för långt ifrån pappers-<br/>bunten.</li> </ul>   |
|                                                                                                    | <ul> <li>Kontrollera att breddstödet inte trycker för hårt mot pappers-<br/>bunten.</li> </ul> |
|                                                                                                    | <ul> <li>Kontrollera att längdstödet inte är för långt ifrån pappers-<br/>bunten.</li> </ul>   |
|                                                                                                    | <ul> <li>Kontrollera att längdstödet inte trycker för hårt mot pappers-<br/>bunten.</li> </ul> |

Guide för utskriftskvalitet

Sida 7 av 7

| Orsak                                                      | Åtgärd                                                             |
|------------------------------------------------------------|--------------------------------------------------------------------|
| Du använder papper som inte uppfyller skrivarspecifikatio- | Kontrollera att du använder papper som uppfyller skrivarspecifika- |
| nerna.                                                     | tionerna.                                                          |

### Fel marginaler

| Orsak                                                                                                    | Åtgärd                                                                                                    |
|----------------------------------------------------------------------------------------------------|----------------------------------------------------------------------------------------------------|
| Pappersstöden i det valda magasinet är inställda för ett annat<br>pappersformat än det som är påfyllt i magasinet.                                                                                                    | Flytta pappersstöden i magasinet till läget för det pappersformat<br>som är påfyllt.                                                                                   |
| Automatisk storleksavkänning är Av och du har fyllt på med<br>en annan pappersstorlek i ett magasin. Du kanske fyllde på<br>med A4-papper i det valda magasinet, men angav inte<br>pappersstorleken A4, till exempel. | <ul> <li>Ställ in pappersstorleken så att den stämmer med materialet i<br/>facket.</li> <li>Ange korrekt sidstorlek i Utskriftsegenskaper eller programmet.</li> </ul> |

### Tomma sidor

| Orsak                                                | Åtgärd                                                                                                    |
|------------------------------------------------------|----------------------------------------------------------------------------------------------------|
| Emballaget har inte tagits bort från tonerkassetten. | Ta bort allt emballage från tonerkassetten och sätt sedan i den igen.                                                                                                  |
| Låg tonernivå.                                       | <ul> <li>Ta bort tonerkassetten ur skrivaren. Skaka tonerkassetten fram och tillbaka<br/>och sätt sedan i den igen.</li> <li>Installera en ny tonerkassett.</li> </ul> |
| Tonerkassetten är skadad eller tom.                  | Byta ut tonerkassetten.                                                                                                    |
| Skrivaren måste lämnas in på service.                | Ring efter service.                                                                                                    |

# Sidor med heltäckande färg

| Orsak                                   | Åtgärd                                           |
|-----------------------------------------|--------------------------------------------------|
| Fotoenheten är installerad på fel sätt. | Ta bort fotoenheten och sätt sedan tillbaka den. |
| Fotoenheten är defekt.                  | Byt ut fotoenheten.                              |
| Skrivaren måste lämnas in på service.   | Ring efter service.                              |

# Papperet bucklar sig

| Orsak                                                                                                    | Åtgärd                                                                                                    |
|----------------------------------------------------------------------------------------------------|----------------------------------------------------------------------------------------------------|
| Inställningarna för papperstyp och pappersvikt är inte lämpliga<br>för den typ av papper eller specialmaterial du använder. | Ändra inställningarna för papperstyp och pappersvikt så att de<br>stämmer med det papper eller specialmaterial som är påfyllt i<br>skrivaren. |
| Papperet har förvarats i en miljö med hög luftfuktighet.                                                                    | Fyll på med papper från ett nytt paket.<br>Låt papperet ligga kvar i sin originalförpackning tills du behöver<br>använda det.                 |